# HUGマイページ ご利用の手引き(WEB版)

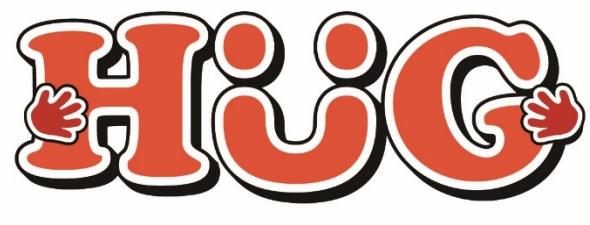

2024年7月29日 改定版

## マイページでできること

- ・ その日の活動内容をスマホでチェック
- ・ 活動中のお子様の表情を写真で楽しめます
- ・ 遠方のご家族もお子様の様子をご覧いただけます
- ・ 児童の入退室連絡をメールで受け取れて安心です
- ・ スマホ等から利用の申し込み&確認ができます
- ・ 蓄積された記録から成長過程を振り返ることができます
- スマホ等から個別支援計画の確認やサインができます
- 利用した施設の請求金額の確認ができます

| 100                                                                                                    | (BRAD) MEADLAC               |                         |                                         |                                        |
|----------------------------------------------------------------------------------------------------|------------------------------|-------------------------|-----------------------------------------|----------------------------------------|
| 1000 は後期月2月9ステム                                                                                                    | TEL:052-339-1222             | <br>天野郡                 |                                         | 1の施設中込み一覧                              |
| 国際保護アイロッビス、・アイイッジー・開催的時                                                                                                    |                              |                         |                                         |                                        |
| () 法股份的                                                                                                    | 1 THE STOP                   | 0.                      | RUTORA (ASMER                           | IEROTAL ROVERU                         |
| ・・・     ・・     ・・     ・・     ・・     ・・     ・・     ・・     ・・     ・・     ・・     ・・     ・・     ・・     ・・     ・・     ・・     ・・     ・・     ・・     ・・     ・・     ・・     ・・     ・・     ・・     ・・     ・・     ・・     ・・     ・・     ・・     ・・     ・・     ・・     ・・     ・・     ・・     ・・     ・・     ・・     ・・     ・・     ・・     ・・     ・・     ・・     ・・     ・・     ・・     ・・     ・・     ・・     ・・     ・・     ・・     ・・     ・・     ・・     ・・     ・・      ・・      ・・      ・・      ・・      ・・      ・・      ・・      ・・      ・・      ・・      ・・      ・・      ・・      ・・      ・・      ・・      ・・      ・・      ・・      ・・      ・・      ・・      ・・      ・・      ・・      ・・      ・・      ・・      ・・      ・・      ・・      ・・      ・・      ・・      ・・      ・・      ・・      ・・      ・・      ・・      ・・      ・・      ・・      ・・      ・・      ・・      ・・      ・・      ・・      ・・      ・・      ・・      ・・      ・・      ・・      ・・      ・・      ・・      ・・      ・・      ・・      ・・      ・・      ・・      ・・      ・・      ・・      ・・      ・・      ・・      ・・      ・・      ・・      ・・      ・・      ・・      ・・      ・・      ・・      ・・      ・・      ・・      ・・      ・・      ・・      ・・      ・・      ・・      ・・      ・・      ・・      ・・      ・・      ・・      ・・      ・・      ・・      ・・      ・・      ・・       ・・       ・・       ・・       ・・       ・・       ・・       ・・       ・・       ・・       ・・       ・・       ・・       ・・       ・・       ・・       ・・       ・・       ・・       ・・       ・・       ・・        ・・        ・・         ・・         ・・         ・・         ・・ | x-1/25022                    | 800+L0<br>255<br>807-00 | ANGLE & D I + > 0.440                   | 50000000000000000000000000000000000000 |
| 75mo 1m-10mtR0 + 1 2 5 4 5 4 7                                                                                                    | * . NF30=                    | 0+902                   | RENESET ORSETE                          | 277<br>286(1947).#LP                   |
| ■■<br>パスケットボール                                                                                                    | - 1000<br>- RTEORESE<br>- ID | 1 (8) 📀                 |                                         | EARINE<br>O                            |
| 1004年1月、70395日本のです。自由日の日からートで行なりと、<br>のの用すて用いてすね。住宅のとフラフーブで、ヨールを行ります。する                                                                                                    | 00 • 808<br>992              | ۲                       | , , , , , , , , , , , , , , , , , , , , | REALEN                                 |
| CLOCK MYRCHERTCAL-PERGET, CONVENT. 3                                                                                                    | 月間アーカイブ                      |                         |                                         | 894                                    |
| 2015(09/0) 209-f                                                                                                    |                              |                         | 0 898                                   | 576000<br>(27153.+                     |
| (1) ペットボトルボーリング                                                                                                    |                              |                         | 00.4%                                   | 2188<br>20-1                           |
|                                                                                                    |                              |                         |                                         | * 1 - *                                |

WEB版マイページはPC・スマホ等でご覧いただけます

## マイページを開く

- ① HUGマイページURLまたはQRコードから ログイン画面を開いてください。
  - ▼HUGマイページURL

https://www.akitahanaemi.com/riyou

▼HUGマイページQRコード

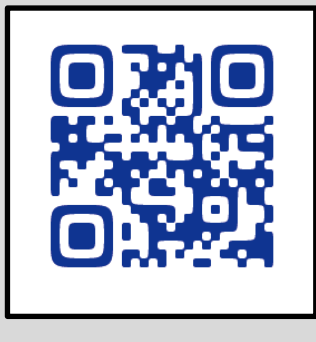

| <ol> <li>ログインIDと初期パスワードを入力して<br/>ログインしてください。</li> </ol> | <ul> <li>         をしていたいです。         をしていたいです。         をしていたいです。         をしていたいです。         をしていたいです。         をしていたいです。         をしていたいです。         をしていたいです。         をしていたいです。         </li> <li>         をしていたいです。         をしていたいです。         </li> <li>         をしていたいです。         をしていたいです。         </li> <li>         をしていたいです。         </li> <li>         をしていたいです。         </li> <li>         をしていたいです。         </li> <li>         をしていたいです。         </li> <li>         をしていたいです。         をしていたいです。         </li> <li>         をしていたいです。         </li> <li>         をしていたいです。         </li> <li>         をしていたいです。         </li> <li>         をしていたいです。         </li> <li>         をしていたいです。         </li> <li>         をしていたいです。         </li> <li>         をしていたいです。         </li> <li>         をしていたいたいです。         </li> <li>         をしていたいです。         </li> <li>         をしていたいです。         </li> <li>         をしていたいたいです。         </li> <li>         をしていたいたいです。         </li> <li>         をしていたいたいです。         </li> <li>         をしたいたいです。         </li> <li>         をしたいたいです。         </li> <li>         をしたいたいたいです。         </li> <li>         をしたいたいです。         </li> <li>         をしたいたいです。         </li> <li>         をしたいたいたいです。         </li> <li>         をしたいたいたいです。         </li> <li>         をしたいたいたいです。         </li> <li>         をしたいたいです。         </li> <li>         をしたいたいたいです。         </li> <li>         をしたいたいたいたいです。         </li> <li>         をしたいたいたいたいたいたいたいです。         </li> <li>         をしたいたいたいたいたいたいたいたいたいたいたいたいたいたいたいたいたいたいたい</li></ul> |
|---------------------------------------------------------|----------------------------------------------------------------------------------------------------|
|                                                         | ログインIDとパスワードをご入力ください。                                                                                                    |
| ログインID                                                  |                                                                                                    |
|                                                         | ※半角英数字4文字以上16字以内                                                                                                    |
|                                                         | □ログインIDを記録する                                                                                                    |
| 初期パマワード                                                 |                                                                                                    |
|                                                         | ※半角英数字4文字以上16字以内                                                                                                    |
|                                                         | パスワードを忘れてしまった方はこちら                                                                                                    |
|                                                         | ログイン                                                                                                    |
| ※ログインがうまくいかない場合はご利用施設にご相談ください。                          | ボタンは一度だけ押し、画面が切り替わるまでお待ちくだ<br>さい。                                                                                                    |

## ③ HUGマイページをホーム画面に登録しておくと 次回からご利用頂きやすくなるのでおすすめです。

## ▼ iPhone (ブラウザ : Safari) をご利用の場合

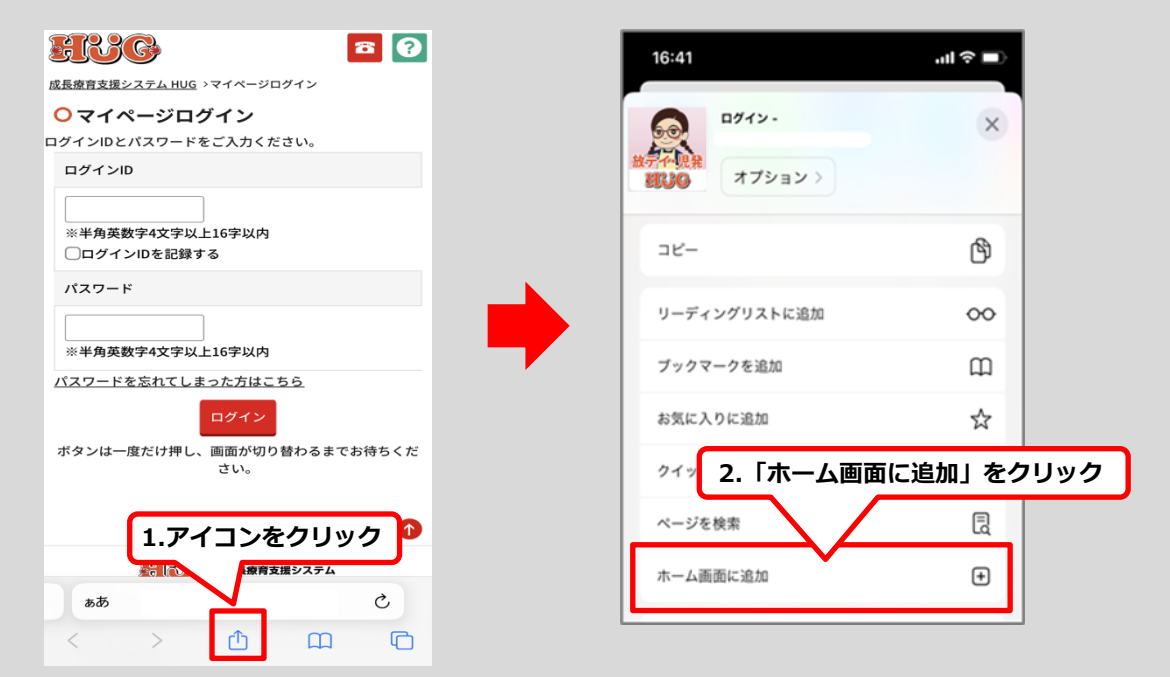

▼ Android (ブラウザ: GoogleChrome) をご利用の場合

| 10:34                 | 参 沙 席 三 圖 | 10:3             | 54                |               |          | 4    | · ⑥ 洸 … | 8   |
|-----------------------|-----------|------------------|-------------------|---------------|----------|------|---------|-----|
| ← ▲ <sup>ログイン-</sup>  | <         | ←                | ▲ <sup>ログイ:</sup> | $\rightarrow$ | ☆        | Ŧ    | i       | G   |
| SILC                  |           | H                | SC                | ペー            | ジ内検索     |      |         |     |
| 成長療育支援システム 1.アイコンをク   | עשיס      | 成長療育             | 育支援システム           | ホー            | ム画面に     | 追加   |         |     |
| <b>○</b> マイページログイン    |           | <mark>0</mark> २ | イページロ             |               | 反サイト     |      |         |     |
| ログインIDとパスワードをご入力ください。 |           | ログイン             | レロとパフ             |               |          |      |         |     |
| ログインID                |           |                  | 2.「ホームi           | 画面に           | 追加」      | をクリ  | ノック     | ו ו |
|                       |           |                  |                   | Chro          | me で開    | ]<   |         |     |
| ※半角英数字4文字以上16字以内      |           | ※半               | 角英数字4文字           |               |          |      |         |     |
| □ログインIDを記録する          |           |                  | グインIDを記録          |               | nrome C≯ | 51丁甲 |         |     |
| パスワード                 |           | パス               | ワード               |               |          |      |         |     |
|                       |           |                  |                   |               |          |      |         |     |

# ④ 児童情報の設定画面が開きます。児童の表示名とアイコンの色を選択してください。

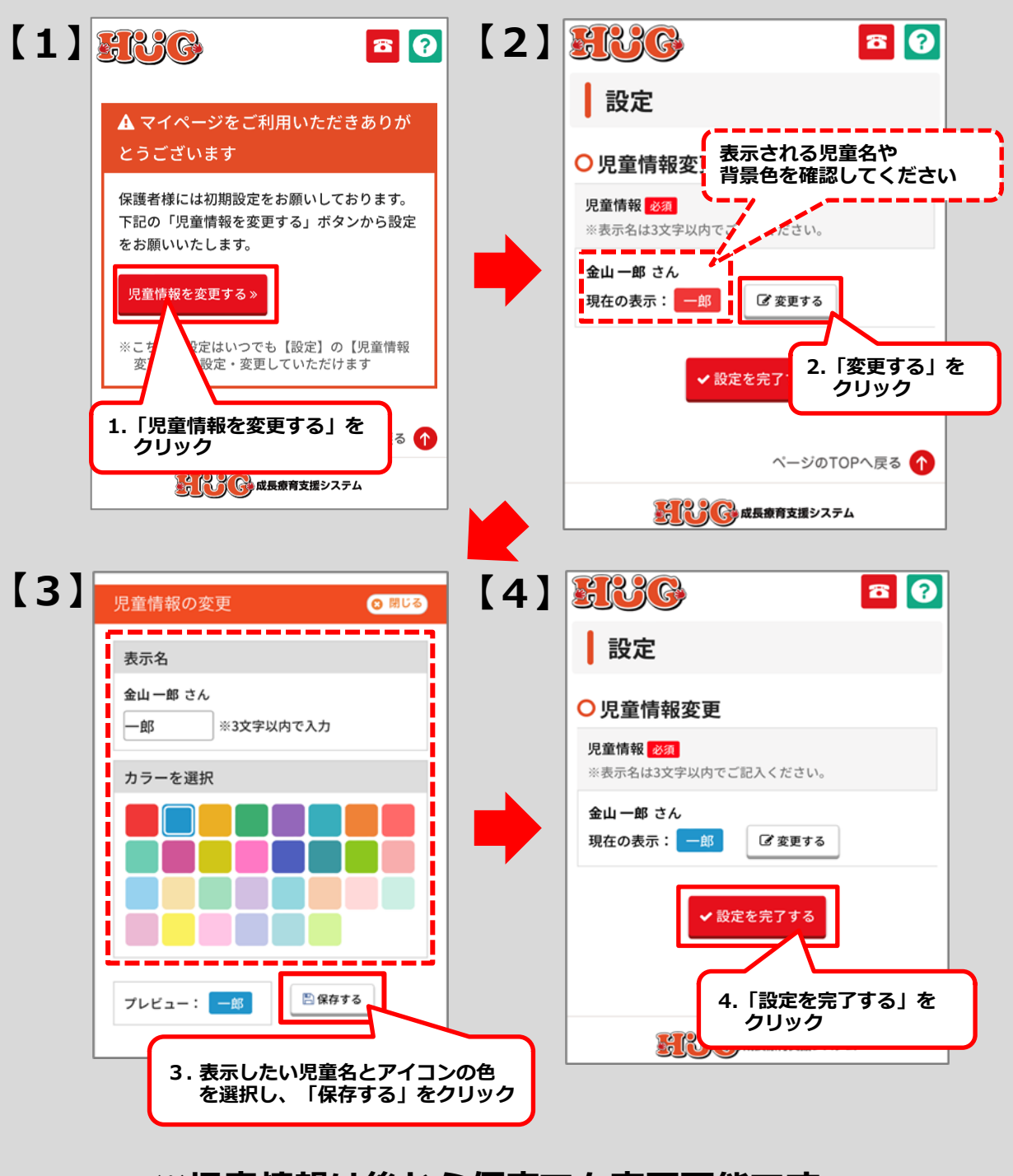

## ※児童情報は後から何度でも変更可能です。

再設定の際はTOPページ「設定」より変更可能です。

# **⑤ 初期パスワードから自由にパスワードを変更することができます。**

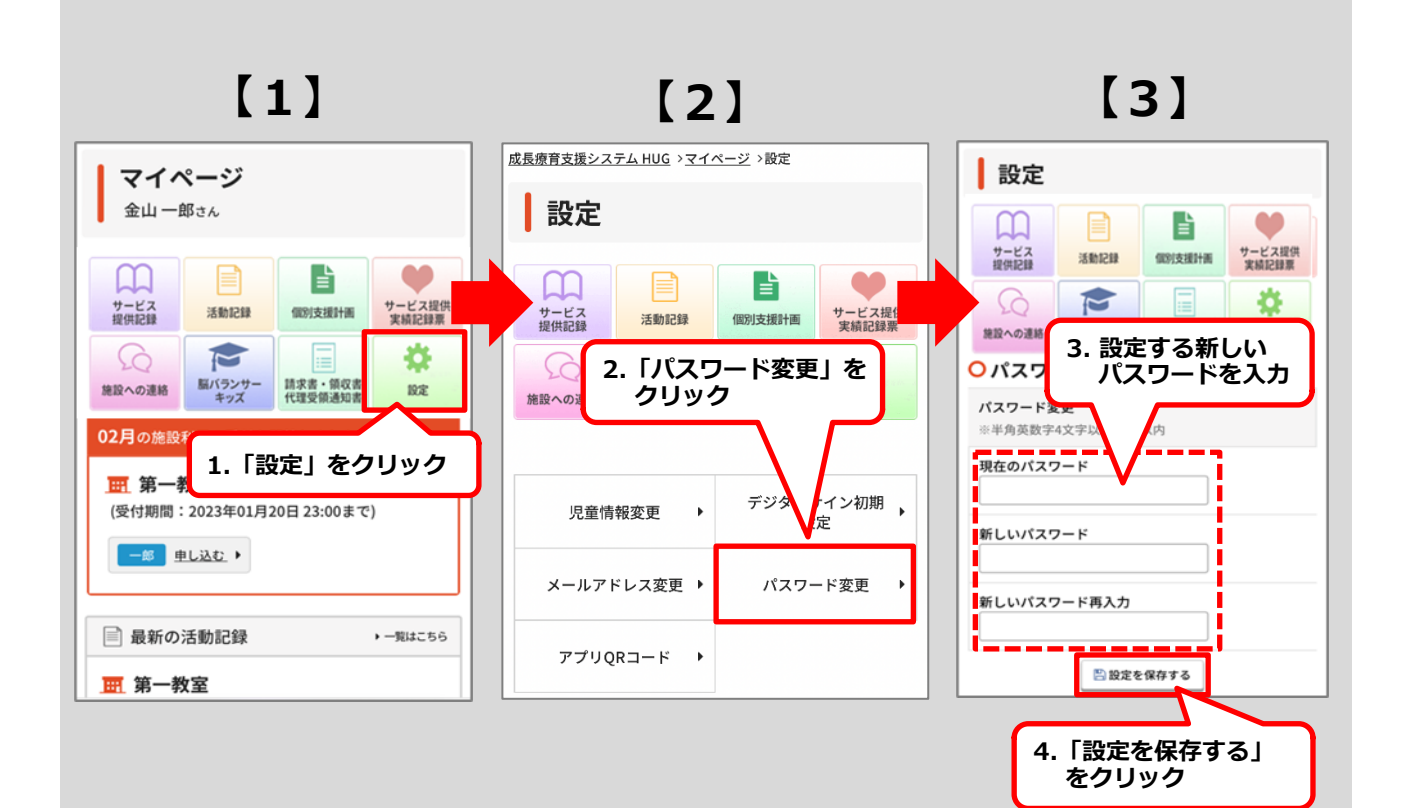

## ※設定した新しいパスワードは必ず控えてください

ログインID

変更後パスワード

※パスワードを誤って設定してしまった場合や、 パスワードがわからなくなってしまった場合はご利用施設にご相談ください。

## ⑥ デジタルサインを保存しておくことができます。

デジタルサインを保存しておくと、各帳票へのサインを ボタン1つでサインを行うことができます。

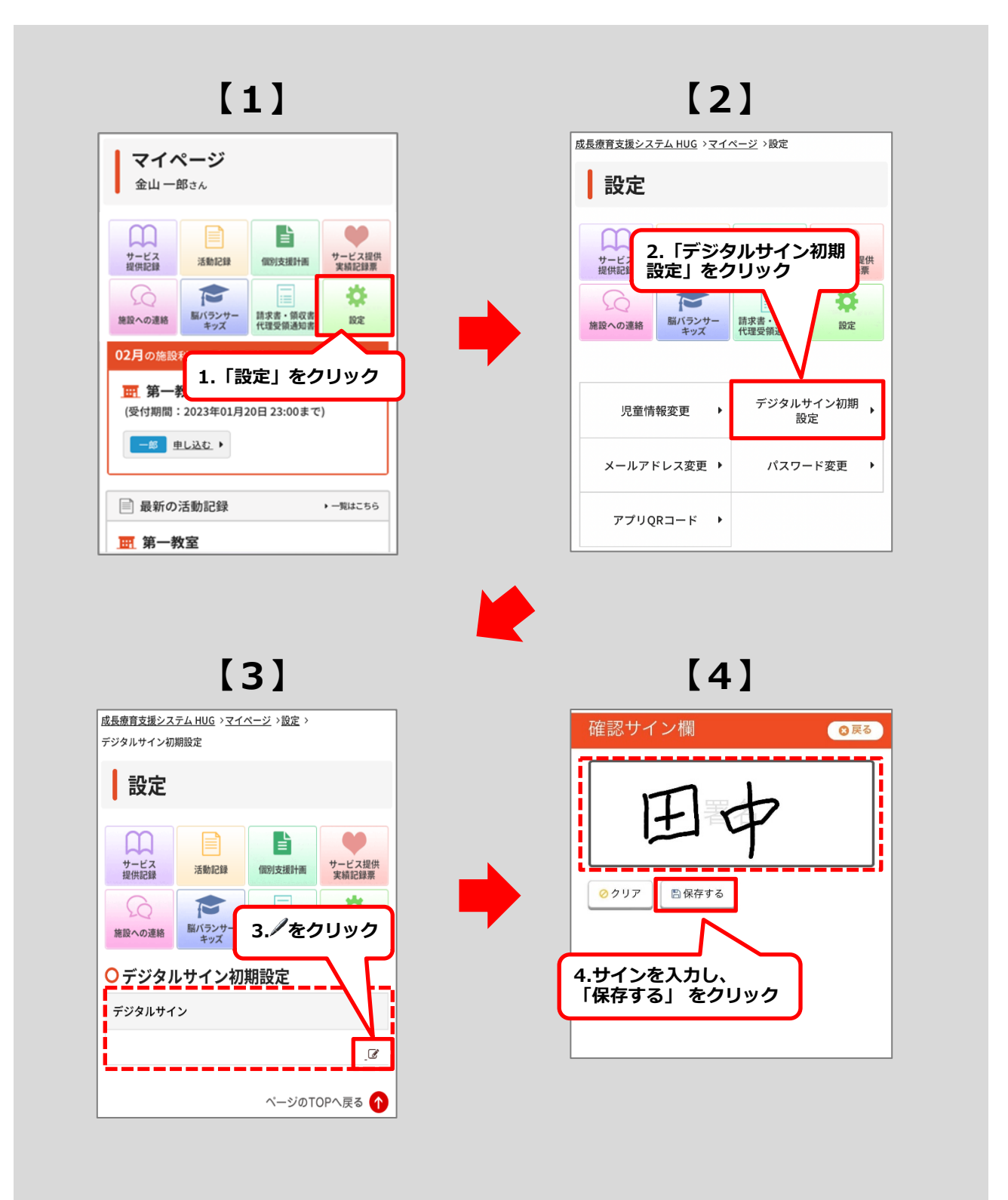

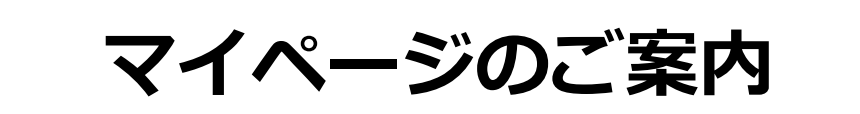

. . . . . . . . . . . . .

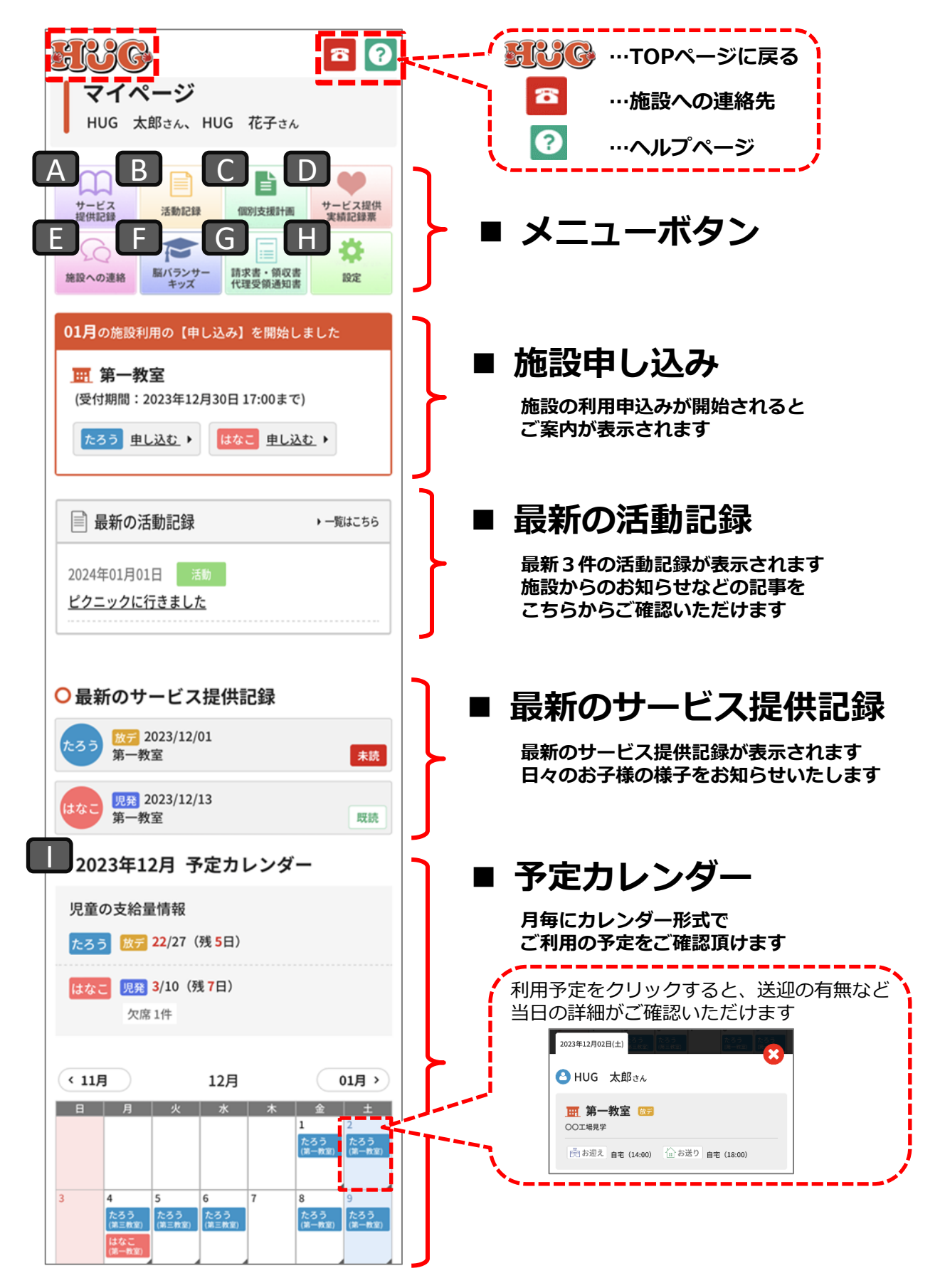

## A サービス提供記録

利用中のお子様の様子(個別)をご覧頂けます。 「サービス提供記録」をクリックすると過去のご利用記録が表示されます。(点線赤枠参照)

#### 既読チェックをつける

サービス提供記録を確認後、既読チェックをつけることができます。 既読をクリックすることで、施設側にもサービス提供記録を確認したことが伝わります。

#### サービス提供記録にコメントを書込む

最新のサービス提供記録にコメントを書込んで頂けます。 ※過去のサービス提供記録はコメントの書込み・編集ができません。 コメントを書込む際は最新のサービス提供記録にご記入頂き、必ず保存をしてください。 ※緊急のご用件、返答が必要なご用件につきましては施設まで電話等でご連絡ください。

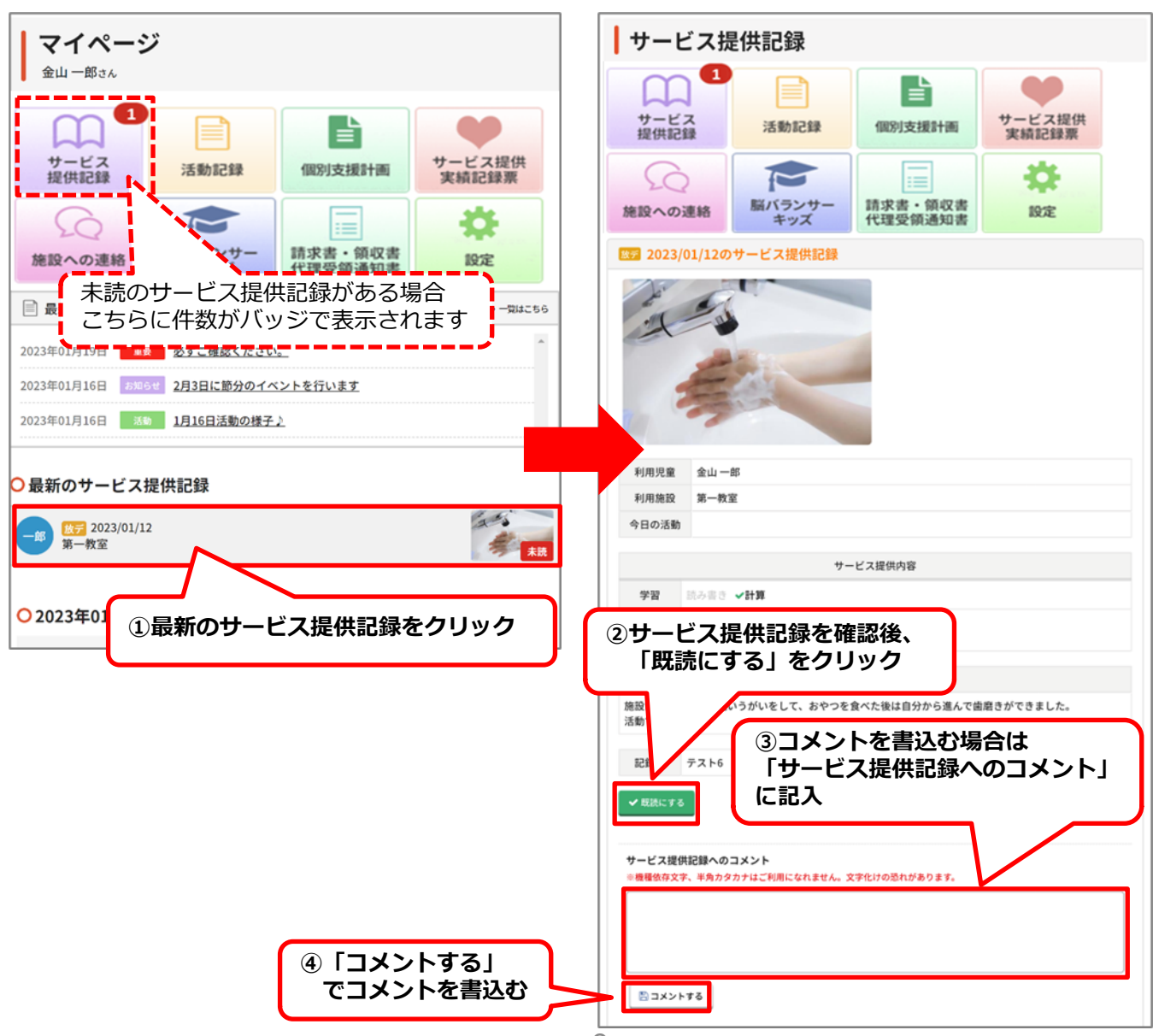

## A サービス提供記録

利用中のお子様の様子(個別)をご覧頂けます。 「サービス提供記録」をクリックすると過去のご利用記録が表示されます。(点線赤枠参照) ※前ペ-

サート

利用し

こちら

(※印刷

#### サービス提供記録に電子署名(デジタルサイン)でサインをする

サービス提供記録を確認後、電子署名でサインをすることができます。 電子署名でサインをすることで、施設側にもサービス提供記録を確認したことが伝わります。

#### サービス提供記録にコメントを書込む

最新のサービス提供記録にコメントを書込んで頂けます。 ※過去のサービス提供記録はコメントの書込み・編集ができません。 コメントを書込む際は最新のサービス提供記録にご記入頂き、必ず保存をしてください。 ※緊急のご用件、返答が必要なご用件につきましては施設まで電話等でご連絡ください。

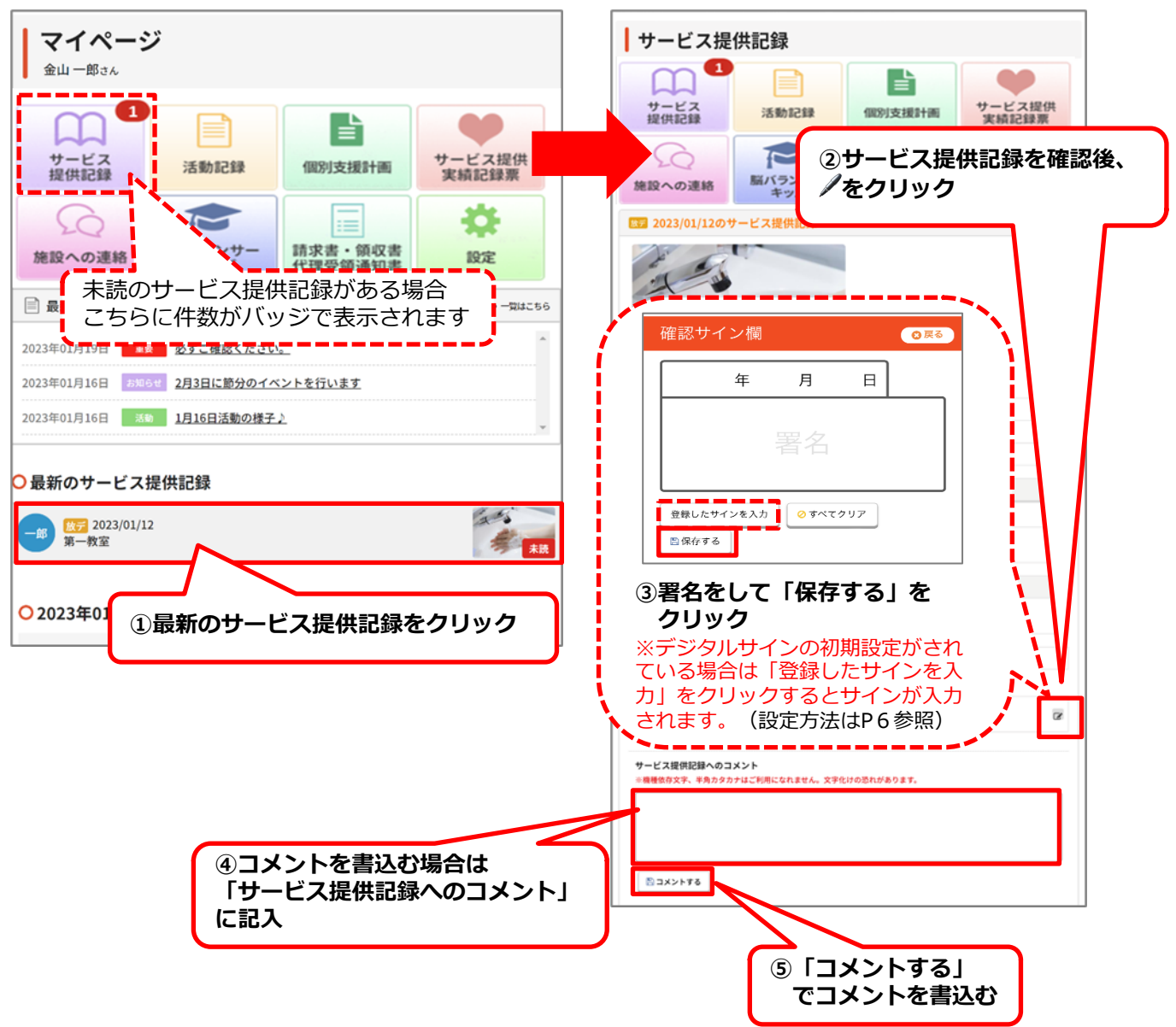

施設内での活動の様子やお知らせを、写真付きでご覧頂けます。 ※写真の掲載は、契約時に同意して頂いた方に限ります。

「活動記録」をクリックすると過去の記録が表示されます。(点線赤枠参照)

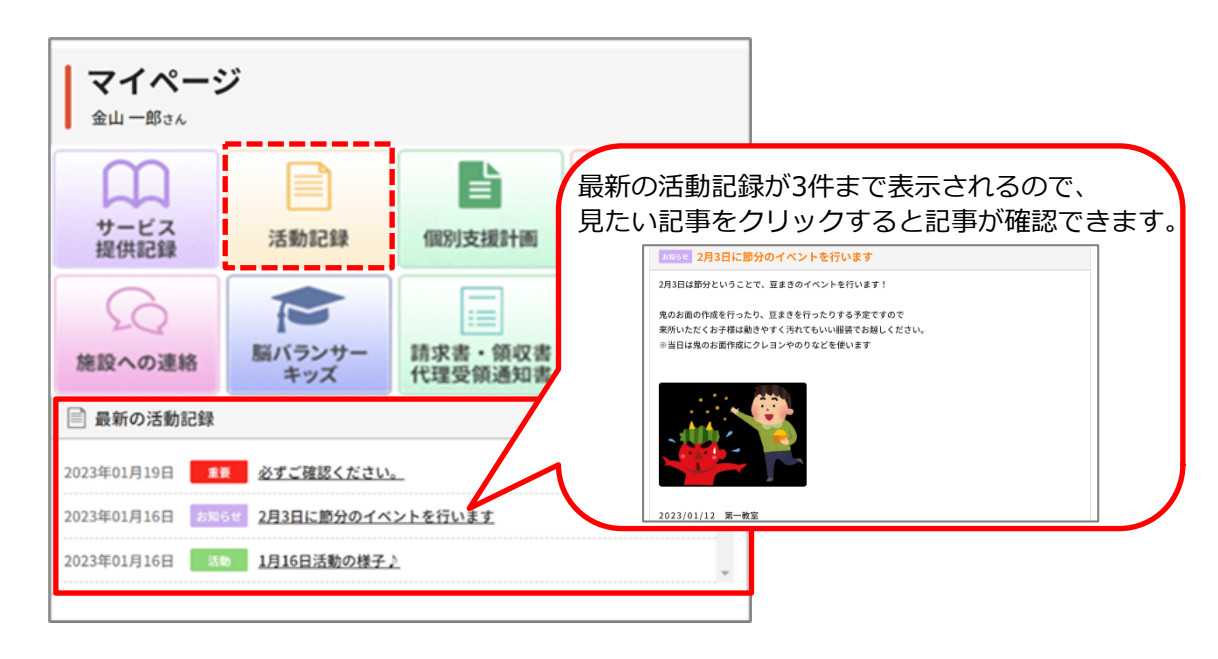

#### 過去の記事を検索したい場合

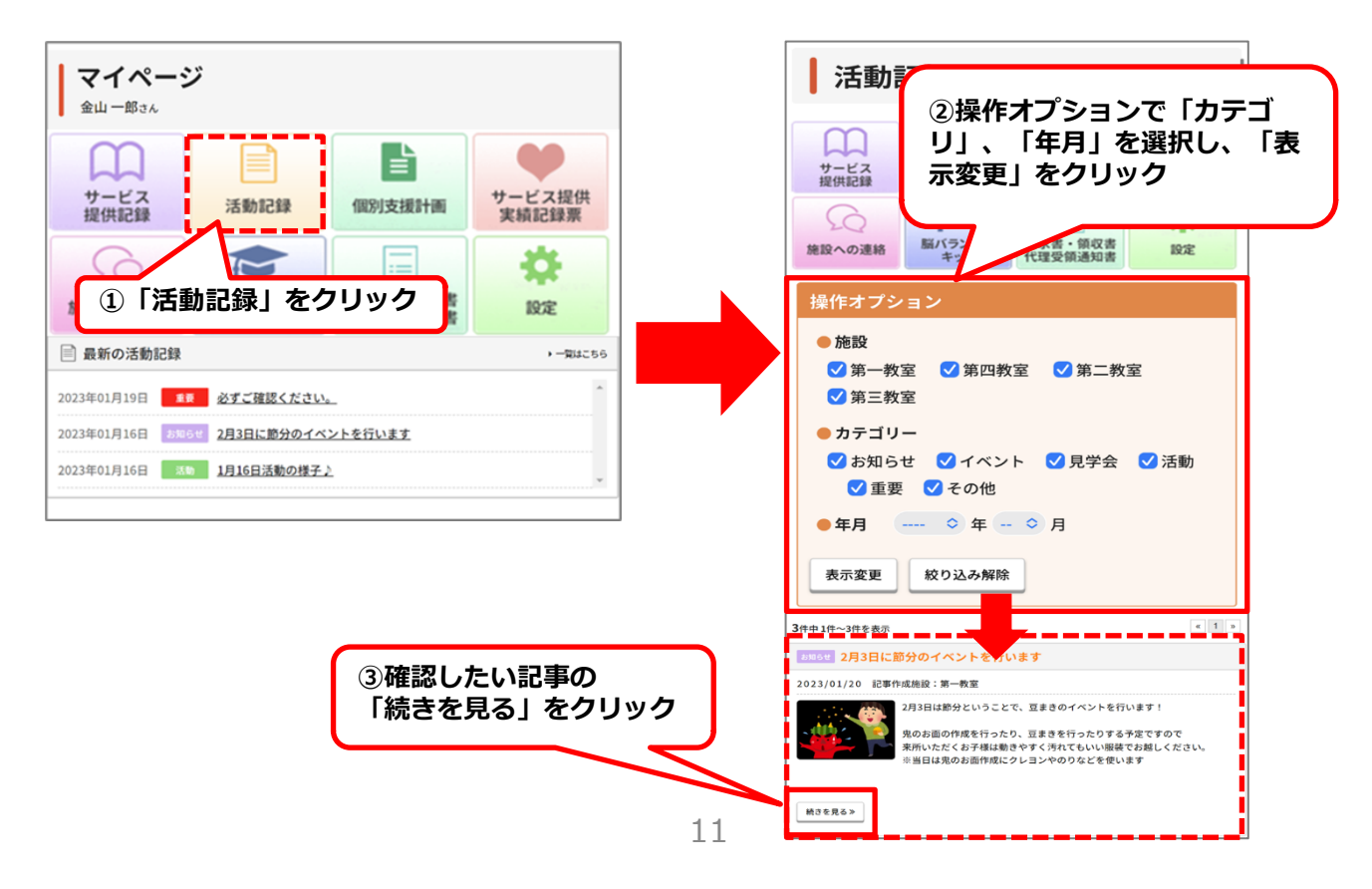

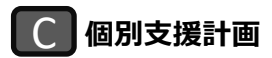

個別支援計画(原案・本案)、モニタリングの記録をご覧頂けます。 印刷やPDFでの保存も可能となっておりますのでご利用ください。

#### 個別支援計画等に電子署名(デジタルサイン)でサインする

お持ちのスマートフォンやパソコンから個別支援計画等に署名をしていただくことができます。 「説明同意日」「保護者氏名」にある✔のアイコンをクリックし、サイン後必ず保存をしてください。

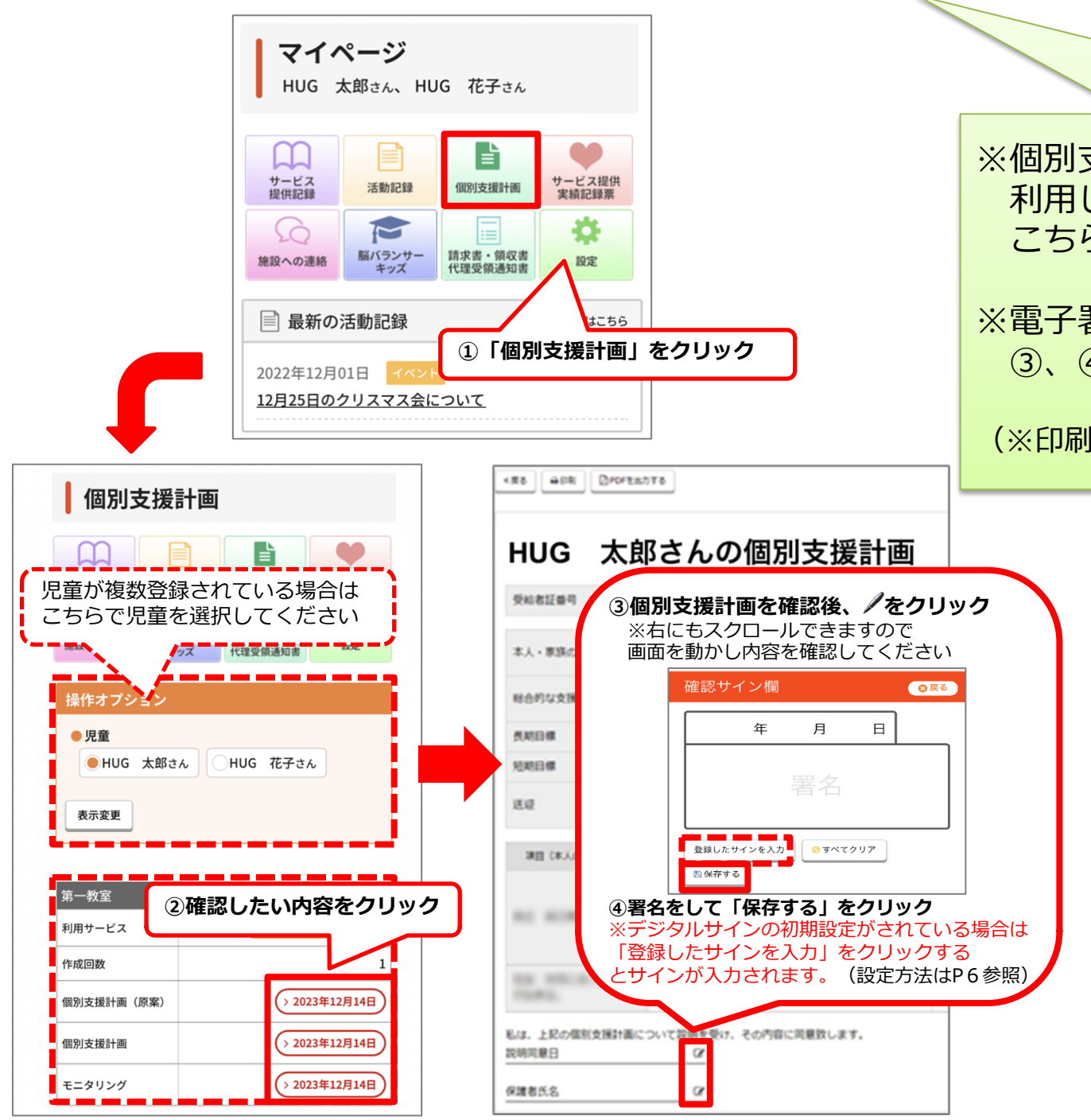

### D サービス提供実績記録票

月ごとのサービス提供実績記録票をご覧頂けます。 サービス提供実績記録票は印刷可能です。 印刷の際は「印刷」ボタンをクリックし、印刷ページより印刷を行ってください。

#### サービス提供実績記録票に電子署名(デジタルサイン)でサインする

お持ちのスマートフォンやパソコンからサービス提供実績記録票に署名をしていただくことができます。

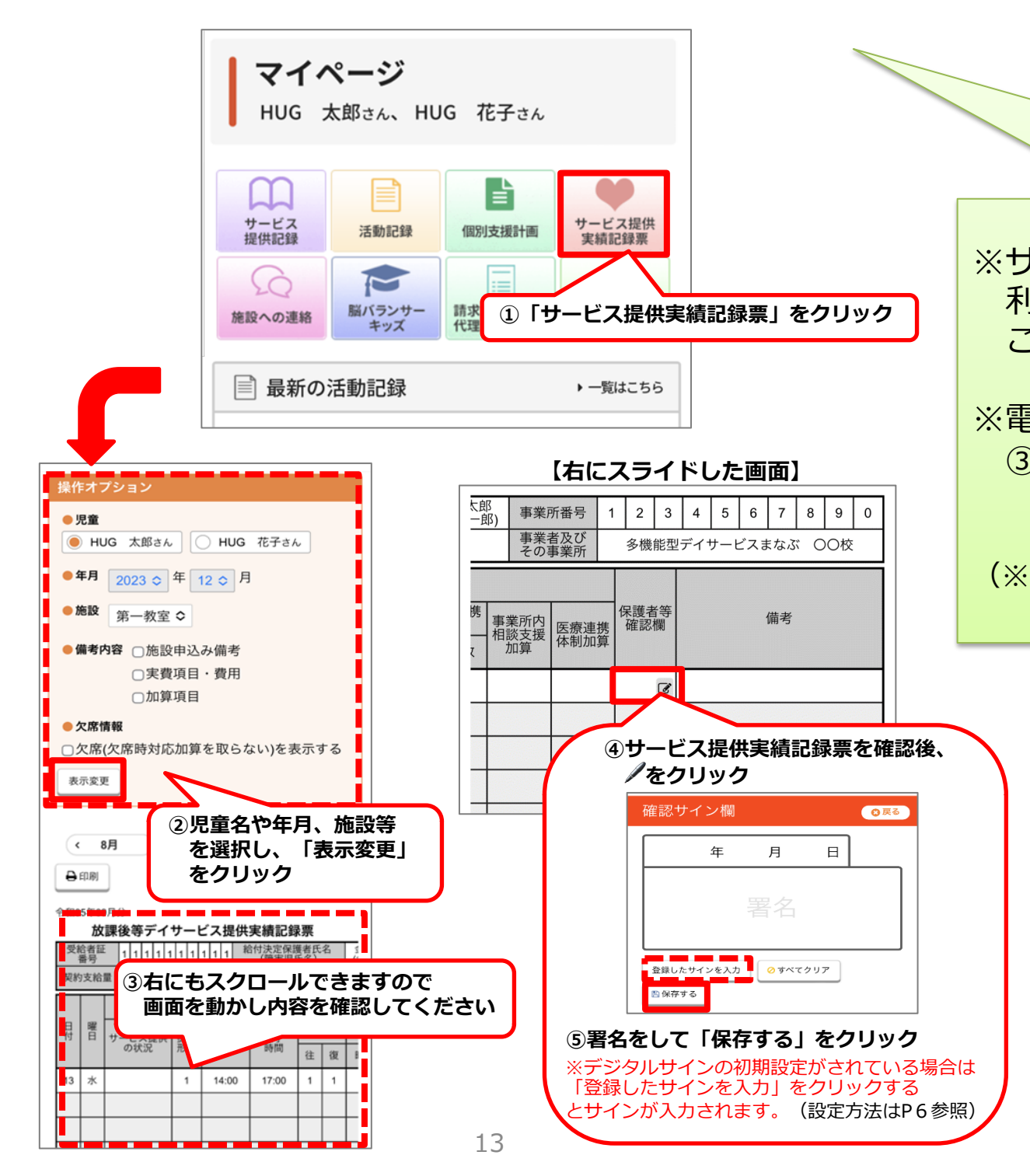

E 施設への連絡

施設宛に連絡事項がある場合はこちらからメッセージの送信ができます。

※療育中など、すぐにお返事できない場合がございます。緊急のご用件の場合は施設までお電話ください。 ※機種依存文字(環境依存文字)はご利用いただけませんのでご注意ください。

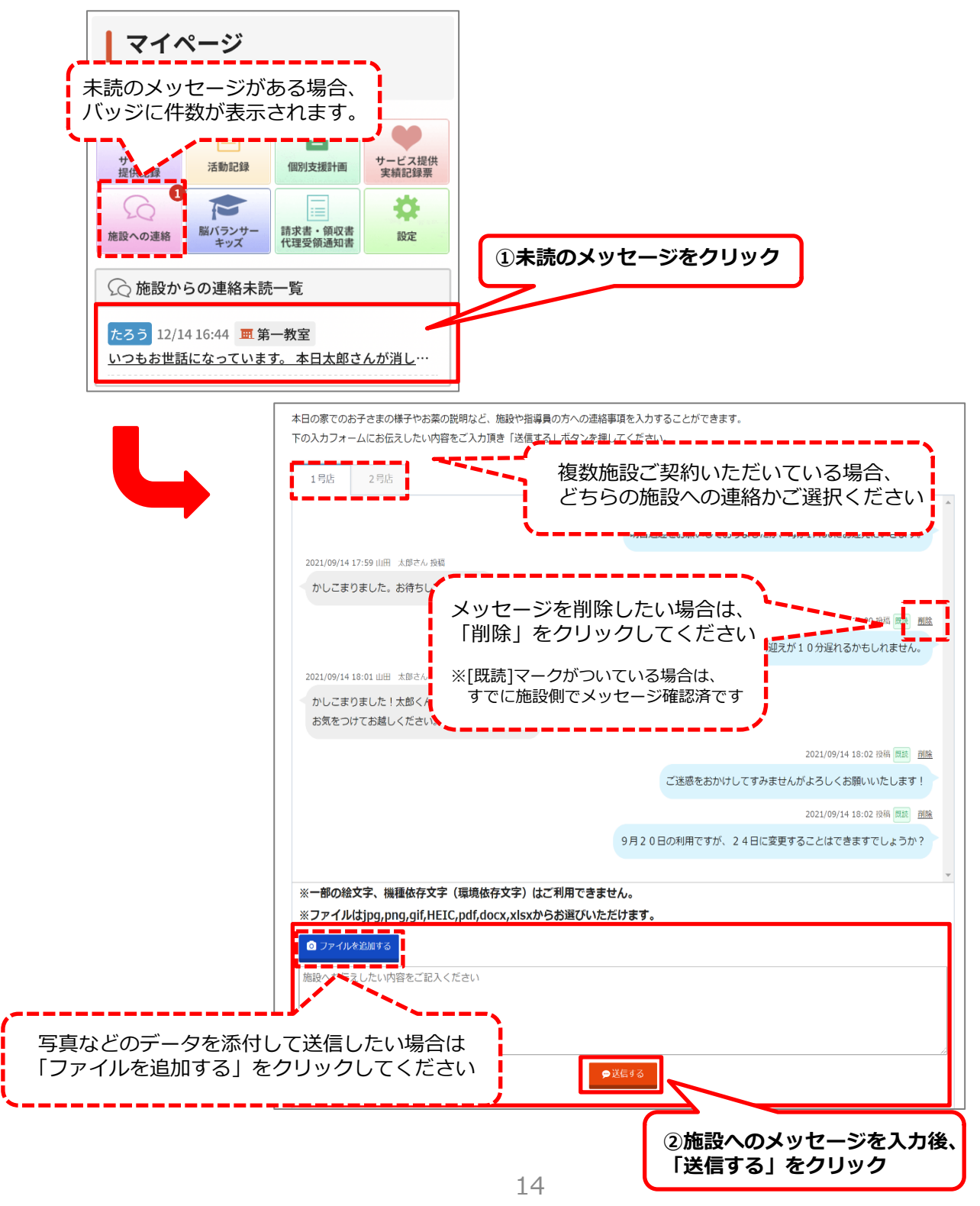

**F** 脳バランサーキッズ

「脳バランサーキッズ」を使った発達指数の移り変わりをご覧頂けます。

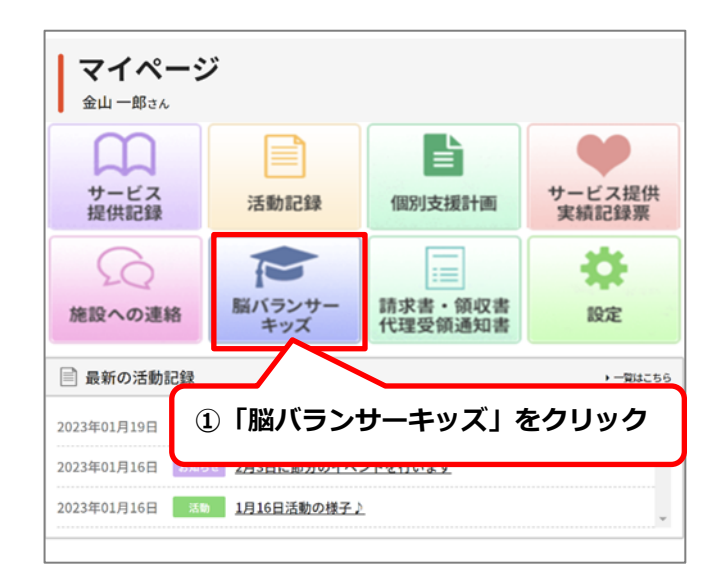

×:

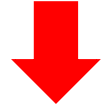

| ○発達指数の変化         |                            |                          | 折れる                          | 泉グラフに切り替える   |
|------------------|----------------------------|--------------------------|------------------------------|--------------|
| 語彙(量)            |                            |                          | 2016年07月                     | 過去20回の平均     |
| 運動性注意 180 語彙(質)  | 語                          | 「彙(量)                    | 99.4                         | 99.4         |
| 180              | 左請                         | 昏彙(質)                    | 118.1                        | 0            |
| 140              | 腦分                         | 類                        | 127.2                        | 0            |
| 非運動性注意 分類        | 文                          | 法                        | 124.2                        | 0            |
|                  | 数                          | ¢                        | 85.8                         | 0            |
|                  | 右 23                       | 次元把握                     | 123.7                        | 106.8        |
| 7-===>/7         | 脳 3                        | 次元把握                     | 113.3                        | 0            |
| XED XX           | 身                          | 身体協応                     | 27.7                         | 27.7         |
|                  | 前 却                        | 印制                       | 83.6                         | 0            |
|                  | 頭ヮ                         | フーキングメモリ                 | 122.9                        | 112.1        |
| 抑制 数             | 前非                         | F運動性注意                   | 195.2                        | 0            |
|                  | 運                          | <b>E動性注意</b>             | 172.6                        | 0            |
| 身体临応 2次元把握 3次元把握 | ※実施問<br><mark>赤色</mark> :1 | 時期と過去20回の刊<br>130以上 檀色:1 | 平均発達指数を比較して記<br>15以上 緑色:85以下 | 表示<br>青:70以下 |

請求書・領収書・代理受領通知書 G

施設での利用料金の請求書や領収書、代理受領通知書を年月ごとに確認いただけます

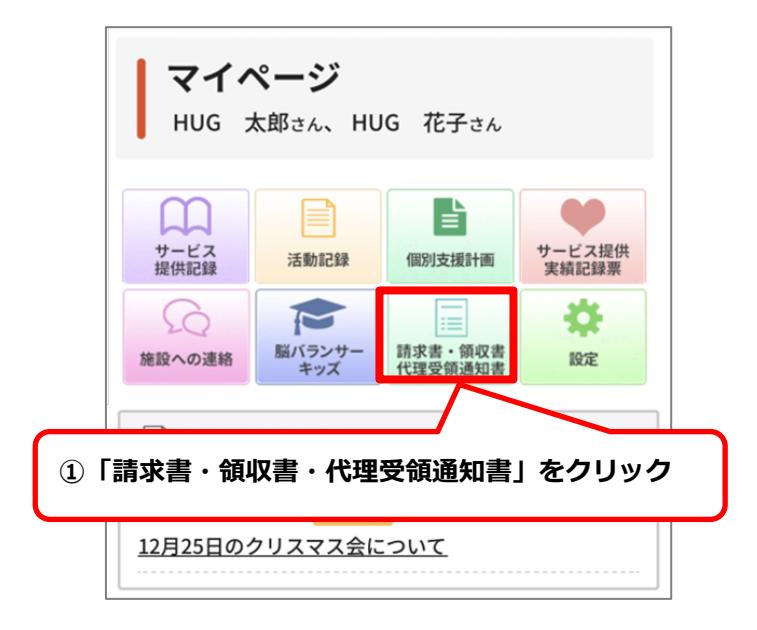

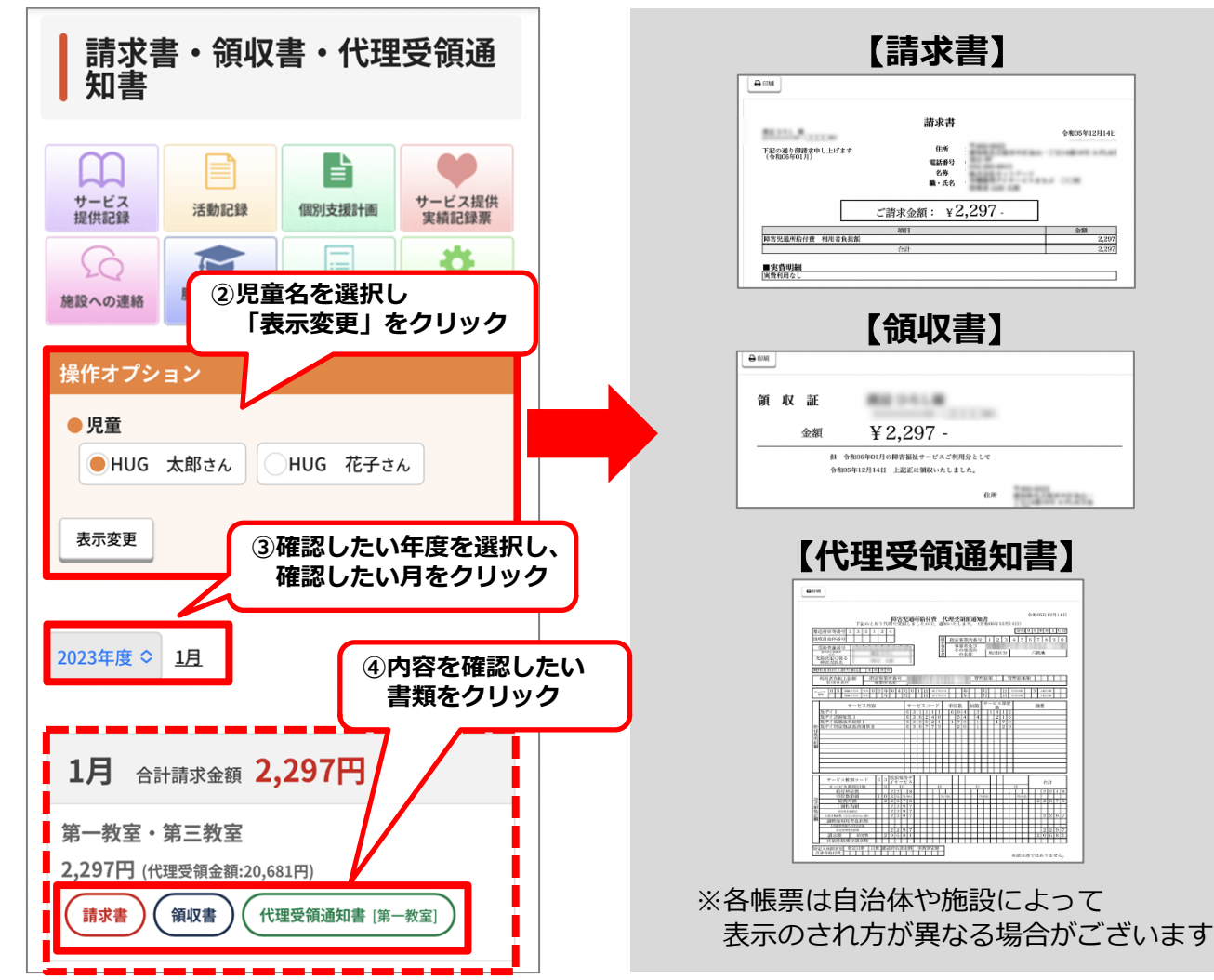

日設定

マイページ内に表示させる児童名や背景色の変更を行ったり、 入室・退室・迎え・送りのメール通知を受取る設定を行えます。 また、ログインパスワードや、デジタルサインの設定・変更もこちらから行うことができます。

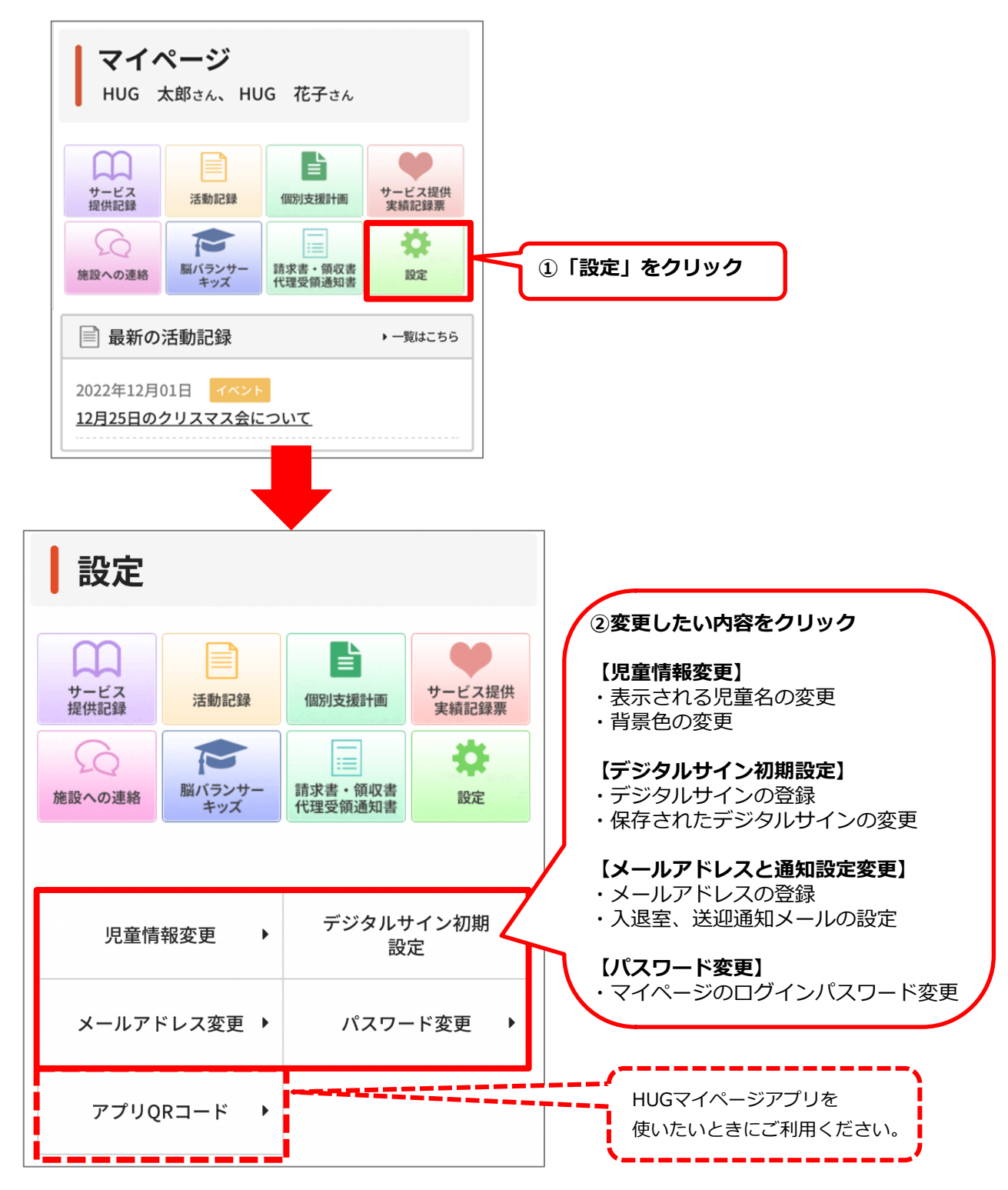

ご利用カレンダー

利用予定を確認できるカレンダーです。 申込み状況により表示が異なります。

#### 【申込み期間中】 ○2023年02月 予定カレンダー ○2023年02月 予定カレンダー 児童の支給量情報 児童の支給量情報 —邮 10/5 (残5日) ──邮 設元 0/5 (残 5日) < 01月 02月 03月 > (株) 欠席/キャンセル (特) キャンセル待ち < 01月 02月 03月 > (体) 欠席/キャンセル (特) キャンセル待ち 施設利用申込をしたい場合は ここから入力ができます 2023年02月のお申し込みは現在ありません。 2023年02月のお申し込みは現在ありません。 お申込み受付期間 お申込み受付期間 教室 2023年01-301日 00:00~2023年01月31日 23:00 🧮 第一教室 2023年01月01日 00:00~2023年01月15日 23:00 <u>申し込む</u>・ 🛗 カレンダーを表示する 節 カレンダーを表示する 現状の利用予定が確認したい場合は 「カレンダーを表示する」をクリック

#### 【申込み期間後、施設側でも確定】

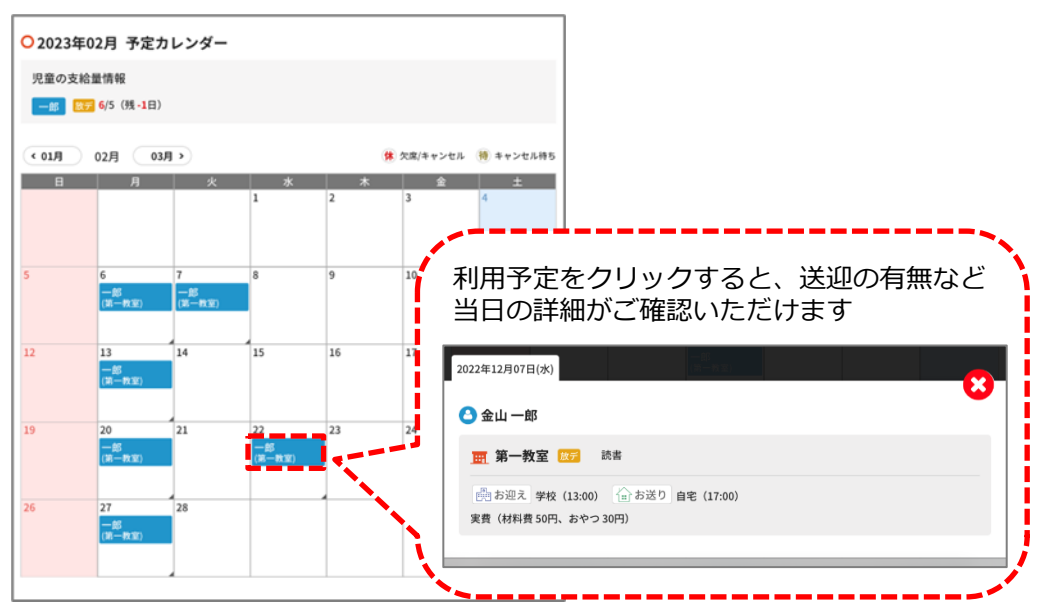

# 施設利用Web申込について

施設利用の申込受付期間内に、施設の利用申込みをWebで行うことが可能です。

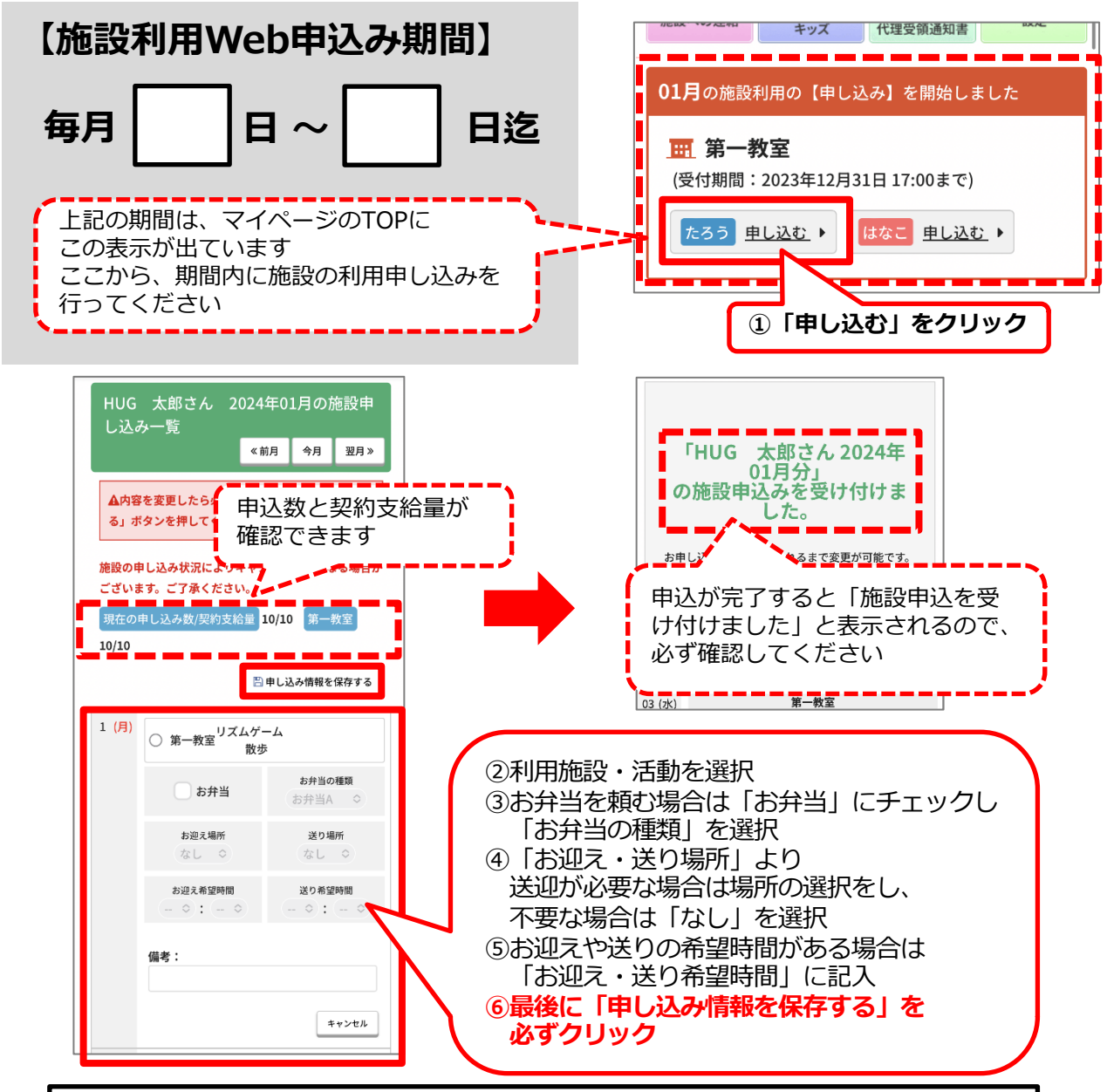

### 【申込に関する注意事項】

※申込み頂いた予定は変更の場合があります。ご了承ください。
※予約確定後はマイページTOP カレンダーにて利用予定をご確認ください。
※申込み期間を過ぎるとマイページからの申込みはご利用頂けません。(毎月 日~ 日)
※申込み期間を過ぎて申込み内容の変更を行う場合は必ず施設までご連絡ください。

# 施設利用Web申込<u>事前入力</u>について

施設利用の申込受付期間前に、施設利用の事前入力をWebで行うことが可能です。

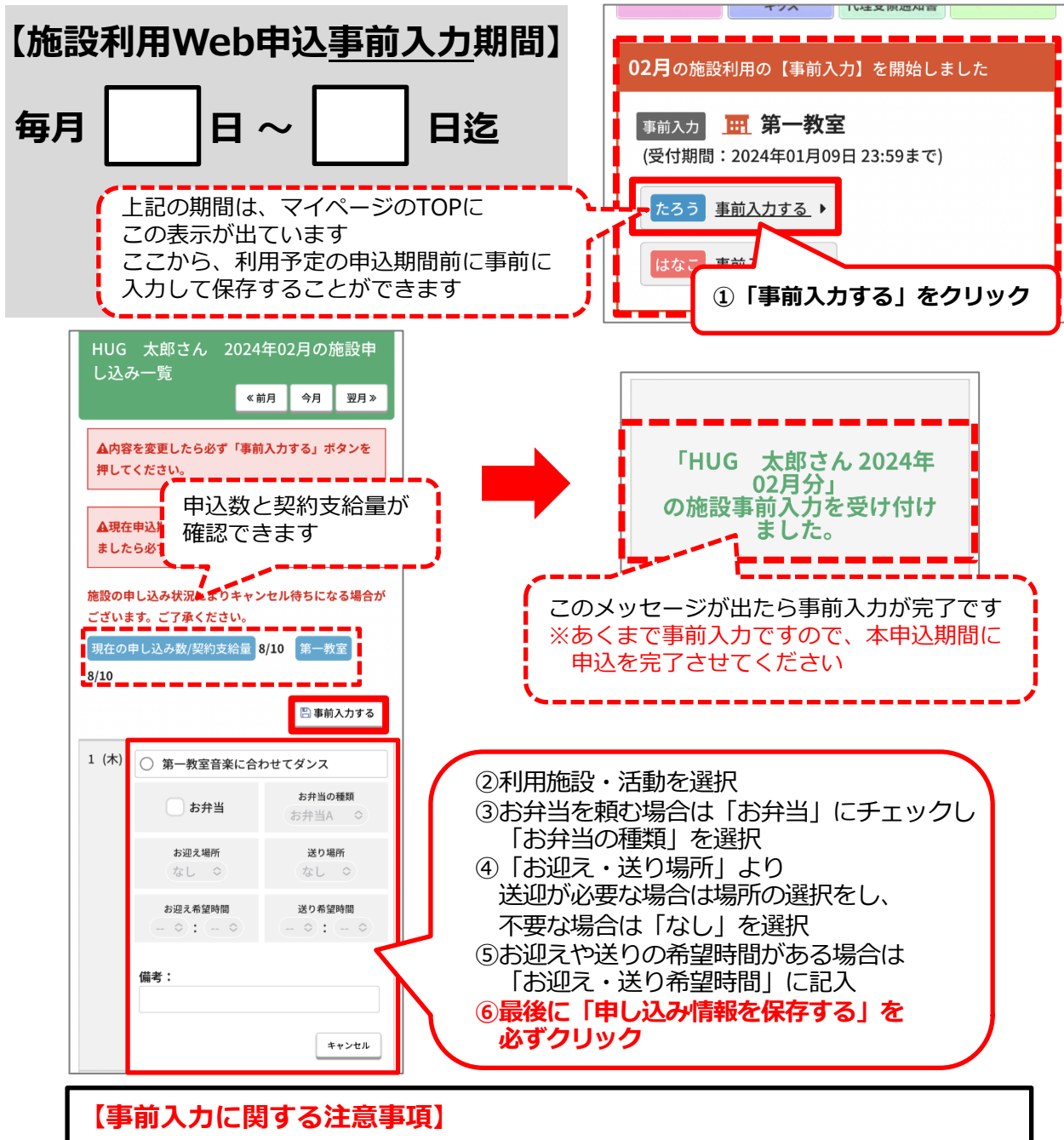

※事前入力はあらかじめ申込内容を入力し、保存しておくためのものです。 正式な申込ではございませんので、<u>申込期間内に必ず申込を完了させてください。</u>

- ・スマホにマイページのパスワードが保存されない…。
- ・スマホのホーム画面にHUGを表示させたいけどどうすればいいの?
- ・マイページの表示がおかしい…。

こんな時は「ヘルプ」をご確認ください!(画面右上の「?」をクリック)

| HUG           | 8   |
|---------------|-----|
| <u> </u>      |     |
| 鈴木 良太さん 専用ページ | TOD |
|               |     |

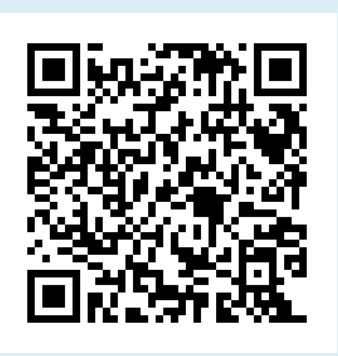

↑こちらのQRコードからも ご確認いただけます

## お問い合わせ

施設名 はなえみ学舎

(代) 090-1064-0684